## 实验室安全准入考试流程

1、打开登陆网址: http://sysaqks.qau.edu.cn:8081/ept/login/, 输入个人账号密码(同智慧 校园密码)。

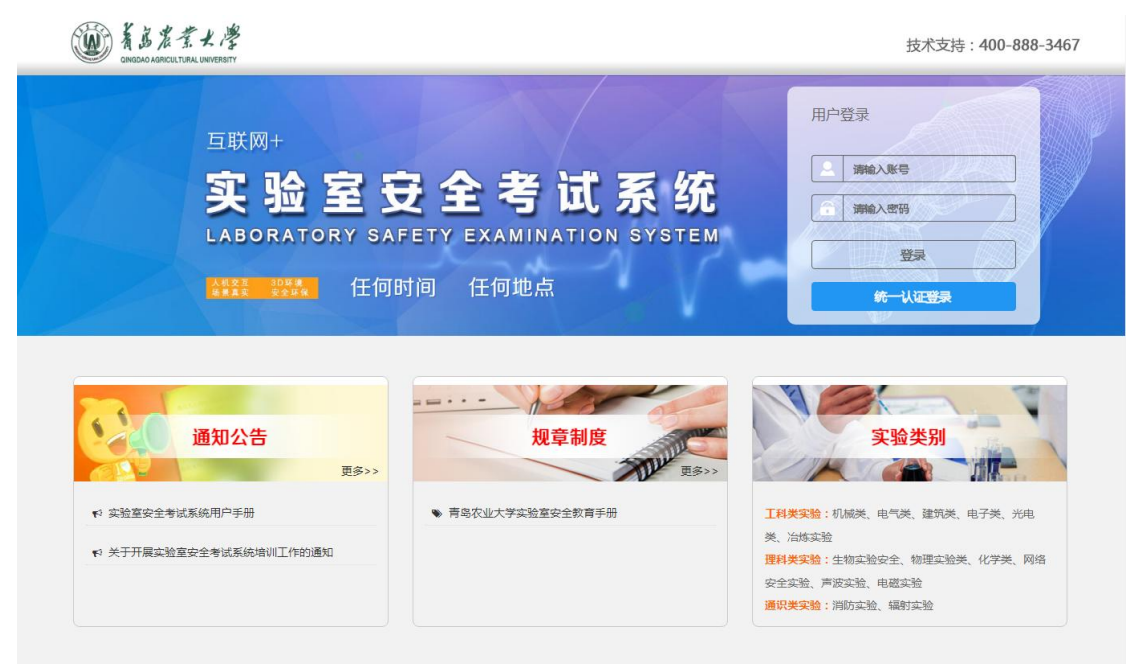

2、如果出现下列界面再次输入个人账号密码。

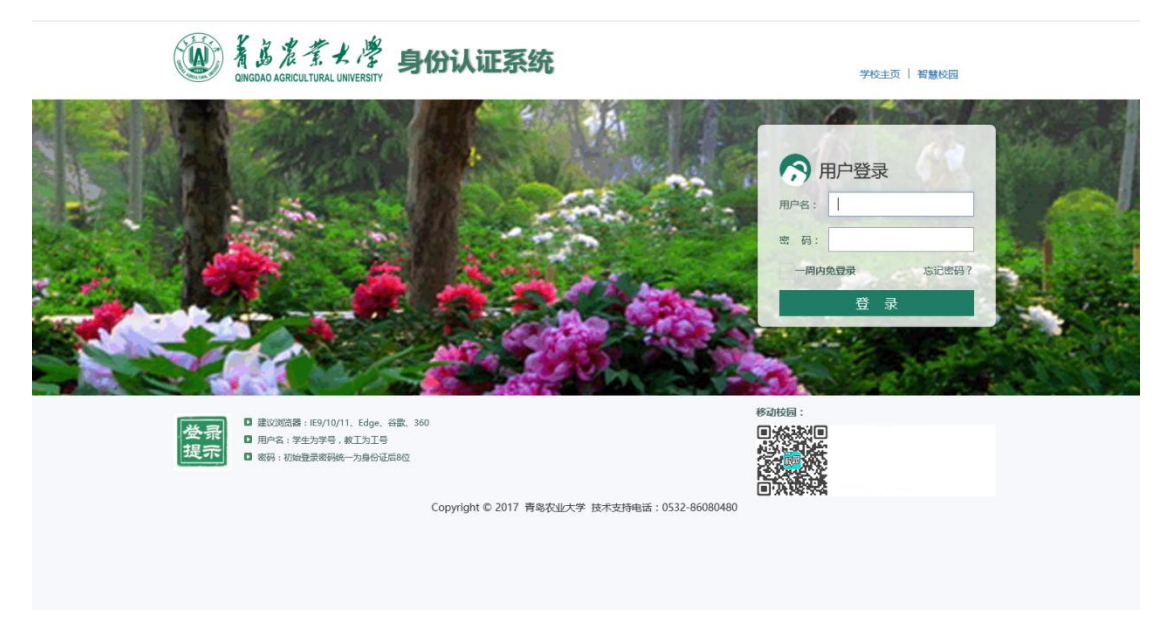

3、在"我的考试"中根据所在学院点击不同题型的"实验室安全准入考试"。

| • 头短至女王考试系统                                                                                                    | 首页                       | 学习中心 | 练习中心 | 考试中心                                | 调查     |     |      |        |                |
|----------------------------------------------------------------------------------------------------|--------------------------|------|------|-------------------------------------|--------|-----|------|--------|----------------|
| 我的培训                                                                                                    |                          |      |      |                                     |        |     |      |        | 更多             |
| <u>60.01</u><br>000000<br>実验室安全教育                                                                                                    |                          |      |      |                                     |        |     |      |        |                |
| 培训状态:进行中<br>开始时间:2018-11-20 11:12<br>结束时间:2018-12-31 23:00                                                                                                    |                          |      |      |                                     |        |     |      |        |                |
| 增加状态:进行中<br>开始时间:2018-11-2011:12<br>线用时间:2018-12-31 23:00                                                                                                    |                          |      |      | 更多>                                 | > 调查问税 | *** |      |        | 更多;            |
| 增制状态:进行中<br>开始时间:2018-11-20 11:12<br>结束时间:2018-12-31 23:00<br>我的考试<br>实验意准入安全考试(基础题)                                                                                                    |                          | _    |      | 更多>                                 | > 调查问题 | *** |      |        | 更多》            |
| 增制状态:进行中<br>开始时间:2018-11-20 11:12<br>强策时间:2018-12-31 23:00                                                                                                    | 2-10 23:59               | 9:00 | 莟    | 更多><br>武状态:进行中                      | ><br>  | NS. |      |        | 更多             |
| 瑞城铁态:进行中<br>开始时间:2018-11-20 11:12<br>强策时间:2018-12-31 23:00                                                                                                    | 2-10 23:59               | 9:00 | 考    | 更多><br>武状态:进行中                      | - 调查问者 | **  |      |        | 更多             |
| 瑞城铁态:进行中<br>开始时间:2018-11-20 11:12<br>强策时间:2018-12-31 23:00<br><b>我的考试</b><br>实验盒准人安全考试(基础题)<br>考试时间:2018-12-10 08:55:00 ~ 2018-12<br>实验盒准人安全考试(基础题和生物题)<br>考试时间:2018-12-10 08:54:00 ~ 2018-12                       | 2-10 23:59<br>2-10 23:59 | 9:00 | 若    | 更多><br>武状态:进行中<br>武状态:进行中           | > 调查问我 | \$  | 10 ¥ | · .4 / | 膨              |
| 增制状态:进行中<br>开始时间:2018-11-2011:12<br>建築时间:2018-12-31 23:00<br><b>我的考试</b><br>实验意准人安全考试(基础题))<br>考试时间:2018-12-10 08:55:00 ~ 2018-12<br>实验意准人安全考试(基础题科生物题)<br>考试时间:2018-12-10 08:54:00 ~ 2018-12<br>实验意准人安全考试(基础题科生物题) | 2-10 23:59<br>2-10 23:59 | 9:00 | 寄    | <b>更多&gt;</b><br>武状态:进行中<br>武状态:进行中 |        | ,   | 相关   | 白白石    | <br><b>万</b> 容 |

## 4、在考前须知中点击"我知道了"

| 👿 实验室安全考试系统                                                                                                    | <mark></mark> |
|----------------------------------------------------------------------------------------------------|---------------|
|                                                                                                    |               |
| 考前须知 人 1.5                                                                                                    |               |
| 实验室准入安全考试(基础题)                                                                                                    |               |
| 考试信息                                                                                                    |               |
| 说明:考试学院分别为管理学院、动漫与传媒学院、艺术学院、经济学院、外国语学院、机电工程学院、建筑工程学院。                                                                                                    |               |
| ◎ 考试时间: 2018-12-10 08:55 ~ 2018-12-10 23:59                                                                                                    | • 及 招分:90分    |
| <ul> <li> <b>注意事项:</b> <ul> <li>系統目动倒计时,到时目动交卷,请合理分配时间;</li> <li>考试和请关闭其他浏览器窗口,以免发生错误或干扰答题结果;</li> <li>如果答题过程中因故障等造成中断,请退出后再次按照相同的步激进入考试,并从中断处继续答题;</li> <li>建议使用主流浏览器如谷歌、360、火狐等,小众浏览器可能有兼容问题,以免影响答题;</li> <li>允许考试次数为多次时,取最高成绩为最终成绩</li> <li>如果考试通过,且对成绩满意,则考生必须【签订承诺】,否则影响证书的发放。(注意:一旦"签订承诺",考生不能 </li> </ul> </li> </ul> | 再进行考试。)       |
|                                                                                                    |               |
|                                                                                                    |               |

5、进入考试页面开始答题

| 剩余时间: 00:29:56           | ∎: <b>00:29:56</b> |      |      |        | 快捷选题卡 |    |    |     |    |    |    |    |  |
|--------------------------|--------------------|------|------|--------|-------|----|----|-----|----|----|----|----|--|
|                          |                    |      |      |        | 1     | 2  | 3  | 4   | 5  | 6  | 7  | 8  |  |
| 第一部分(100分):1/100         |                    |      | ☞ 纠错 | □ 点击标记 | 9     | 10 | 11 | 12  | 13 | 14 | 15 | 16 |  |
| 4 丁丁酮酸盐酸医酶酶 )。此中的学生。     | . (1/2)            |      |      |        | 17    | 18 | 19 | 20  | 21 | 22 | 23 | 24 |  |
| 1. 卜列哪种物质需浸入水中储存         | (1分)               |      |      |        | 25    | 26 | 27 | 28  | 29 | 30 | 31 | 32 |  |
| A 鉀                      |                    |      |      |        | 33    | 34 | 35 | 36  | 37 | 38 | 39 | 40 |  |
| ○ B 钠                    |                    |      |      |        | 41    | 42 | 43 | 44  | 45 | 46 | 47 | 48 |  |
| <ul> <li>C 黄磷</li> </ul> |                    |      |      |        | 49    | 50 | 51 | 52  | 53 | 54 | 55 | 56 |  |
| D 锌粉                     |                    |      |      |        | 57    | 58 | 59 | 60  | 61 | 62 | 63 | 64 |  |
| ○ F 細粉                   |                    |      |      |        | 65    | 66 | 67 | 68  | 69 | 70 | 71 | 72 |  |
|                          |                    |      |      |        | 73    | 74 | 75 | 76  | 77 | 78 | 79 | 80 |  |
| F 电石磷化钙                  |                    |      |      |        | 81    | 82 | 83 | 84  | 85 | 86 | 87 | 88 |  |
|                          | L 85               | T 85 |      |        | 89    | 90 | 91 | 92  | 93 | 94 | 95 | 96 |  |
|                          | L 782              |      |      |        | 97    | 98 | 99 | 100 |    |    |    |    |  |
|                          |                    |      |      |        |       |    |    |     |    |    | _  |    |  |

## 6、答题完毕点击"提交试卷"

| 金时间: 00:05:23                 | 姓          | 名:高丽荣   性别:女 |    |    |    | 快捷道 | 题卡 |    |    |    |
|-------------------------------|------------|--------------|----|----|----|-----|----|----|----|----|
|                               |            |              | 1  | 2  | 3  | 4   | 5  | 6  | 7  | 8  |
| <b>一部分</b> (100分):100/100     | C 4        | 纠错           | 9  | 10 | 11 | 12  | 13 | 14 | 15 | 16 |
|                               |            |              | 17 | 18 | 19 | 20  | 21 | 22 | 23 | 24 |
| 100. 久藏的乙酸使用肌及除去具中可能产生的过氧化物,非 |            |              | 25 | 26 | 27 | 28  | 29 | 30 | 31 | 32 |
| A NaOH                        |            |              | 33 | 34 | 35 | 36  | 37 | 38 | 39 | 40 |
| B FeSO <sub>4</sub>           | 确认提示       | ×            | 41 | 42 | 43 | 44  | 45 | 46 | 47 | 48 |
| 📀 с нсі                       | ? 您的答案将被提交 |              | 49 | 50 | 51 | 52  | 53 | 54 | 55 | 56 |
| D KMnO <sub>4</sub>           |            | 取消           | 57 | 58 | 59 | 60  | 61 | 62 | 63 | 64 |
|                               |            |              | 65 | 66 | 67 | 68  | 69 | 70 | 71 | 72 |
| 上一题                           | 题一不        |              | 73 | 74 | 75 | 76  | 77 | 78 | 79 | 80 |
|                               |            |              | 81 | 82 | 83 | 84  | 85 | 86 | 87 | 88 |
|                               |            |              | 89 | 90 | 91 | 92  | 93 | 94 | 95 | 96 |
|                               |            |              | 97 | 98 | 99 | 100 |    |    |    |    |
|                               |            |              |    |    | 未做 | i 📕 | 已做 | 标  | 12 |    |
|                               |            |              |    |    |    | 提交  | 试卷 |    |    |    |
|                               |            |              |    |    |    |     |    |    | t  |    |

7、显示考试结果即为考试顺利结束,随即方可查看对错、返回考试首页再次考试或关闭页 面

| 🛞 实验室安全考试系统 | 充                                        | 高丽荣 |
|-------------|------------------------------------------|-----|
|             |                                          |     |
|             | 会 答题已结束,感谢您的参与                           |     |
|             |                                          |     |
|             |                                          |     |
|             |                                          |     |
|             | 0分()()()()()()()()()()()()()()()()()()() |     |
|             |                                          |     |
|             | 直看对描                                     |     |
|             |                                          |     |
|             |                                          |     |
|             |                                          |     |
|             |                                          |     |
|             |                                          |     |
|             |                                          |     |

## 实验室安全准入学习流程

1、首页"我的培训"点击"实验室安全教育"

| 天型主女王方风杀坑                                                                                                    |             | 3->3-1-0 |            | 5,601 0                   | 4.5         |             |              |          |                |
|----------------------------------------------------------------------------------------------------|-------------|----------|------------|---------------------------|-------------|-------------|--------------|----------|----------------|
| 的培训                                                                                                    |             |          |            |                           |             |             |              |          | 更多>>           |
| 100.00%     100.00%     100.00%     100.00%     100.00%     100.00%     100.00%     100.00%     100.00%     100.00%     100.00%     100.00%     100.00%     100.00%     100.00%     100.00%     100.00%     100.00%     100.00%     100.00%     100.00%     100.00%     100.00%     100.00%     100.00%     100.00%     100.00%     100.00%     100.00%     100.00%     100.00%     100.00%     100.00%     100.00%     100.00%     100.00%     100.00%     100.00%     100.00%     100.00%     100.00%     100.00%     100.00%     100.00%     100.00%     100.00%     100.00%     100.00%     100.00%     100.00%     100.00%     100.00%     100.00%     100.00%     100.00%     100.00%     100.00%     100.00%     100.00%     100.00%     100.00%     100.00%     100.00%     100.00%     100.00%     100.00%     100.00%     100.00%     100.00%     100.00%     100.00%     100.00%     100.00%     100.00%     100.00%     100.00%     100.00%     100.00%     100.00%     100.00%     100.00%     100.00%     100.00%     100.00%     100.00%     100.00%     100.00%     100.00%     100.00%     100.00%     100.00%     100.00%     100.00%     100.00%     100.00%     100.00%     100.00%     100.00%     100.00%     100.00%     100.00%     100.00%     100.00%     100.00%     100.00%     100.00%     100.00%     100.00%     100.00%     100.00%     100.00%     100.00%     100.00%     100.00%     100.00%     100.00%     100.00%     100.00%     100.00%     100.00%     100.00%     100.00%     100.00%     100.00%     100.00%     100.00%     100.00%     100.00%     100.00%     100.00%     100.00%     100.00%     100.00%     100.00%     100.00%     100.00%     100.00%     100.00%     100.00%     100.00%     100.00%     100.00%     100.00%     100.00%     100.00%     100.00%     100.00%     100.00%     100.00%     100.00%     100.00%     100.00%     100.00%     100.00%     100.00%     100.00%     100.00%     100.00%     100.00%     100.00%     100.00%     100.00%     100.00%     100.00%     100.00%     100.00%     100.00%     100.00%     100.00%     100.00% |             |          |            |                           |             |             |              |          |                |
| 结束时间:2018-12-31 23:00                                                                                                    |             |          |            |                           |             |             |              |          |                |
| 结束时间:2018-12-31 23:00<br><b>法的考试</b>                                                                                                    |             |          |            | 更多>                       | > 调查        | 问卷          |              |          | 更多>>           |
| (編集時间:2018-12-31 23:00) 表的考试 表的考试(基础题) 考试时间:2018-12-10 08:55:00 ~ 2018-12-10 08:55:00 ~ 2018-100 ~ 2018-100 ~ 2018-1000~ 2018-1000~ 2018-1000~ 2018-1000~ 2018-100~ 2018-100~ 2018-100~ 2018-100~ 2018-100~ 2018-100~ 2018-100~ 2018-100~ 2018-100~ 2018-100~ 2018-100~ 2018-100~ 2018-100~ 2018-100~ 2018-100~ 2018-100~ 2018-100~ 2018-100~ 2018-100~ 2018-100~ 2018-100~ 2018-100~ 2018-100~ 2018-100~ 2018-100~                | 12-10 23:55 | 9:00     | 有          | <b>更多&gt;</b><br>武状态:进行4  | > 调查        | 问卷          |              |          | 更多>>           |
| (集要時間: 2018-12-31 23:00)<br>氏的考试<br>実验意准人安全考试(基础题)<br>考试时间: 2018-12-10 08:55:00 ~ 2018-<br>実验意准人安全考试(基础题和上纳题)<br>考试时间: 2018-12-10 08:54:00 ~ 2018-                                                                                                    | 12-10 23:55 | 9:00     | <b>考</b> 〕 | 更多><br>武状态:进行中<br>武状态:进行中 | ><br>-<br>- | 间卷<br>~/1 → | - 11-1 - 7-1 | <u> </u> | <sub>题</sub> 。 |

2、首页"练习中心"进行各种题型学习。

|   | 实验室安全考试系统 | 首页 学习中心 练习中心 | 考试中心 调查 |       | R m                    |
|---|-----------|--------------|---------|-------|------------------------|
| * | > 练习中心    |              |         |       | ★我的收益<br><i>■</i> 我的問題 |
|   | 化学类       | 生物类          | 机械类     | 辐射类   | 电气类                    |
|   | 877题      | 750题         | 480题    | 313题  | 297题                   |
|   | 通识类       | 消防安全         | 特种设备    | 信息安全类 | 网络安全类                  |
|   | 1346题     | 501题         | 386题    | 300题  | 110题                   |
|   | 环保教育      | 新生安全         | 金工实习    | 电工电子  | 创新类                    |
|   | 126题      | 329题         | 215题    | 57题   | 65题                    |
|   | 基础安全      | 人文电气类        | 仪器设备    | 生物医学类 | 国家电网                   |
|   | 56题       | 47题          | 882     | 392题  | 673题                   |
|   | 化工类       | 安全图示综合题      |         |       |                        |
|   | 1565题     | 269题         |         |       |                        |